<u>Главная | Портфолио учителя | Начало работы в «Портфолио учителя» |</u> Авторизация в «Портфолио учителя»

# Авторизация в «Портфолио учителя»

Авторизация в сервисе «**Портфолио учителя**» открывает доступ к результатам профессиональной деятельности и достижениям учителя.

В сервис «Портфолио учителя» можно перейти тремя способами:

- со страницы управления настройками учётной записи
- <u>из раздела «Мой паспорт»</u>
- из электронного журнала

# Как перейти в «Портфолио учителя» со страницы управления настройками учётной записи

Для перехода в сервис «Портфолио учителя» со страницы управления настройками учётной записи выполните следующие действия:

Шаг 1. Авторизуйтесь во **ФГИС** «Моя школа».

О том, как авторизоваться во **ФГИС** «Моя школа», читайте <u>здесь</u>.

Шаг 2. На открывшейся странице перейдите в сервис «Моё портфолио».

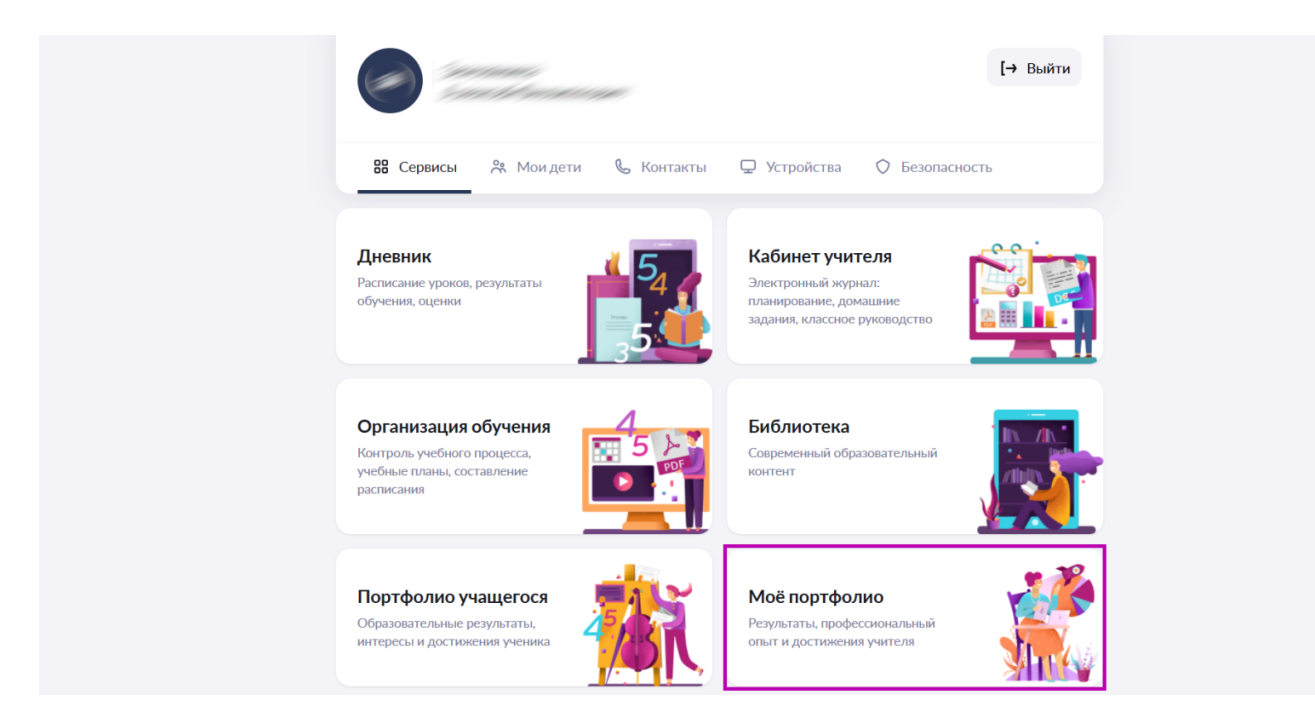

Переход в сервис «Моё портфолио»

Откроется страница сервиса «Моё портфолио».

| моя школа          | •В Кабинет учи                      | теля 으 Организаци | я обучения 🛛 💭 | Библиотека | 🕢 Моё портфолио | Аналитика и отчетно        | ость 📀 Справка | a 🕐 Q | 🔵 🥢 учител | ль ~   |
|--------------------|-------------------------------------|-------------------|----------------|------------|-----------------|----------------------------|----------------|-------|------------|--------|
| О Моё портфолио    |                                     |                   |                |            |                 |                            |                |       |            |        |
|                    | E                                   |                   | ō Â            |            |                 |                            | $E=mc^2$       |       | ō A        | ÷<br>© |
| Обо мне            |                                     |                   |                |            |                 | and the tele states<br>and |                |       |            |        |
| ⊘ Проф. развитие   | •                                   |                   |                |            |                 |                            |                |       |            |        |
| 🍳 Я с учениками    |                                     | Профессионал      | ьные интересы  |            |                 |                            |                |       |            |        |
| III Мои результать | Новое                               |                   |                |            |                 |                            |                |       |            |        |
|                    | Профессиональных интересов пока нет |                   |                |            |                 |                            |                |       |            |        |
|                    |                                     |                   |                |            | дооцьно информа | Добавить интересы          | in the second  |       |            |        |
| \$<br>\$           | Û                                   | Общие сведени     | я              |            |                 |                            |                |       |            |        |

Сервис «Моё портфолио»

### Как перейти в «Портфолио учителя» из раздела «Мой паспорт»

Для перехода в сервис **«Портфолио учителя»** из раздела **«Мой паспорт»** выполните следующие действия:

Шаг 1. Авторизуйтесь во ФГИС «Моя школа».

О том, как авторизоваться во **ФГИС** «Моя школа», читайте <u>здесь</u>.

Шаг 2. На открывшейся страницы сервиса «Мой паспорт» перейдите в сервис «Моё портфолио».

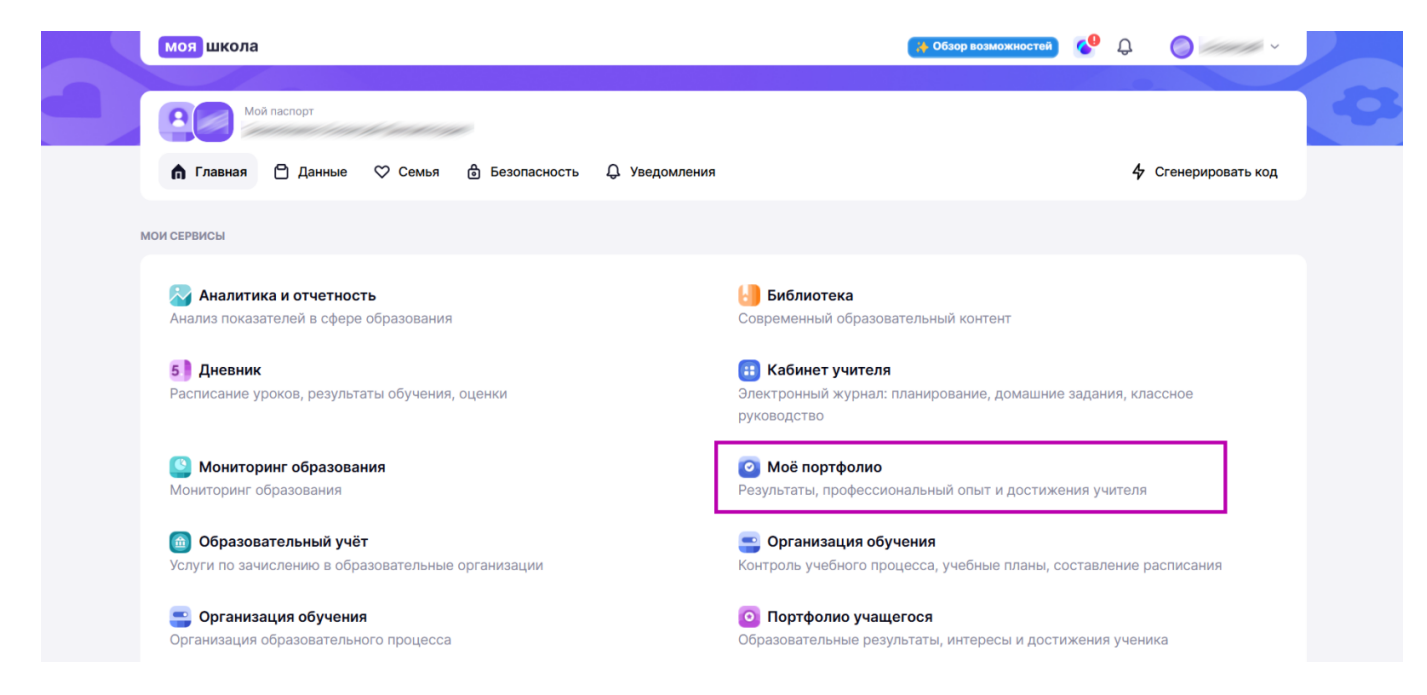

#### Переход в сервис «Моё портфолио»

#### Откроется страница сервиса «Моё портфолио».

| моя школа 🚦 Кабинет уч              | ителя 으 Организация обучения 📮 Библи | ютека 🕑 Моё портфолио | 🔀 Аналитика и отчетность | 📀 Справка    | <b>C</b> 🗘 | учитель 🗸 |  |
|-------------------------------------|--------------------------------------|-----------------------|--------------------------|--------------|------------|-----------|--|
| 📀 Моё портфолио                     |                                      |                       |                          |              |            |           |  |
| €                                   |                                      |                       |                          |              |            |           |  |
| 🔗 Обо мне                           |                                      | 1000                  | alan here an<br>Canto    |              |            |           |  |
| Проф. развитие                      |                                      |                       |                          |              |            |           |  |
| ം Я с учениками                     | Профессиональные интересы            |                       |                          |              |            |           |  |
| ні Мои результаты <b>(Новое</b> )   |                                      |                       |                          |              |            |           |  |
| Профессиональных интересов пока нет |                                      |                       |                          |              |            |           |  |
|                                     |                                      | дооавьте информа.     | добавить интересы        | их интересах |            |           |  |
| ф © ф                               | Общие сведения                       |                       |                          |              |            |           |  |

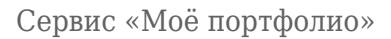

## Как перейти в «Портфолио учителя» из электронного журнала

Для перехода в сервис «Портфолио учителя» из электронного журнала выполните следующие действия:

Шаг 1. Авторизуйтесь во ФГИС «Моя школа».

О том, как авторизоваться во ФГИС «Моя школа», читайте здесь.

Шаг 2. На открывшейся странице электронного журнала в верхней части экрана перейдите во вкладку «Моё портфолио».

| моя       | школа 📋 Кабинет учителя                                                                                   | Организация обучения                             | О Библиотека       | 🕑 Моё портфолио | 🔅 Аналитика и отчетность Еще 🗡        | 6       | ¢                              |                  | УЧ           | итель 🗸 |  |  |  |
|-----------|----------------------------------------------------------------------------------------------------|--------------------------------------------------|--------------------|-----------------|---------------------------------------|---------|--------------------------------|------------------|--------------|---------|--|--|--|
| 20<br>MOR | 024 - 2025 🔹 🗸 🗲<br>1 инструменты                                                                         |                                                  |                    |                 |                                       |         | 血                              | Учитель          | 4 A          |         |  |  |  |
| Ë         | Моё расписание                                                                                            |                                                  |                    |                 | <b>A</b>                              |         |                                |                  | -            | h-4     |  |  |  |
| Ŏ         | Новости                                                                                                   | Рабочий стол                                     | (1) Настроить<br>С |                 |                                       |         | 8                              |                  | ·            |         |  |  |  |
| +         | Мероприятия                                                                                               | Классное руководство                             |                    |                 |                                       |         |                                |                  | <b>*</b>     |         |  |  |  |
|           | ебный процесс                                                                                             |                                                  |                    |                 |                                       | Расписа | Расписание Календарь событий 🔗 |                  |              |         |  |  |  |
| e         | • Поурочное планирование           • Поурочное планирование         • • • • • • • • • • • • • • • • • • • |                                                  |                    |                 |                                       |         |                                |                  |              | $\sim$  |  |  |  |
|           | Мои классы                                                                                                | классы                                           |                    |                 |                                       |         |                                | — Июнь 2025 г. < |              |         |  |  |  |
| \$        | Домашние задания                                                                                          | Журналы классов Список учащихся Журнал пропусков |                    |                 |                                       |         | BT CP                          | ЧТ               | ПТ (<br>20 3 | CE BC   |  |  |  |
|           |                                                                                                    | <b>.</b>                                         |                    |                 |                                       |         |                                |                  |              |         |  |  |  |
| *         | Мой класс >                                                                                               | Мои классы 🗸                                     | Журналы 8-А к      | ласса           |                                       |         |                                |                  |              |         |  |  |  |
| <b>=</b>  | Расписание класса                                                                                         | 8-А Лит                                          | Биология           |                 | дата урока неизвестна $\;  ightarrow$ |         |                                |                  |              |         |  |  |  |
|           | Журналы класса                                                                                            |                                                  | 📕 Информа          | тика            | дата урока неизвестна 🛛 →             |         | Sec. 1                         |                  |              |         |  |  |  |
| ۰         | Уведомление о пропусках                                                                                   |                                                  |                    |                 |                                       |         |                                |                  |              |         |  |  |  |
|           |                                                                                                    |                                                  | История            |                 | дата урока неизвестна 🔶               |         |                                |                  |              |         |  |  |  |
| e         | Отчеты (новые)                                                                                            |                                                  | 📕 Литерату         | ра              | дата урока неизвестна $\rightarrow$   |         |                                |                  |              |         |  |  |  |

Переход в сервис «Моё портфолио»

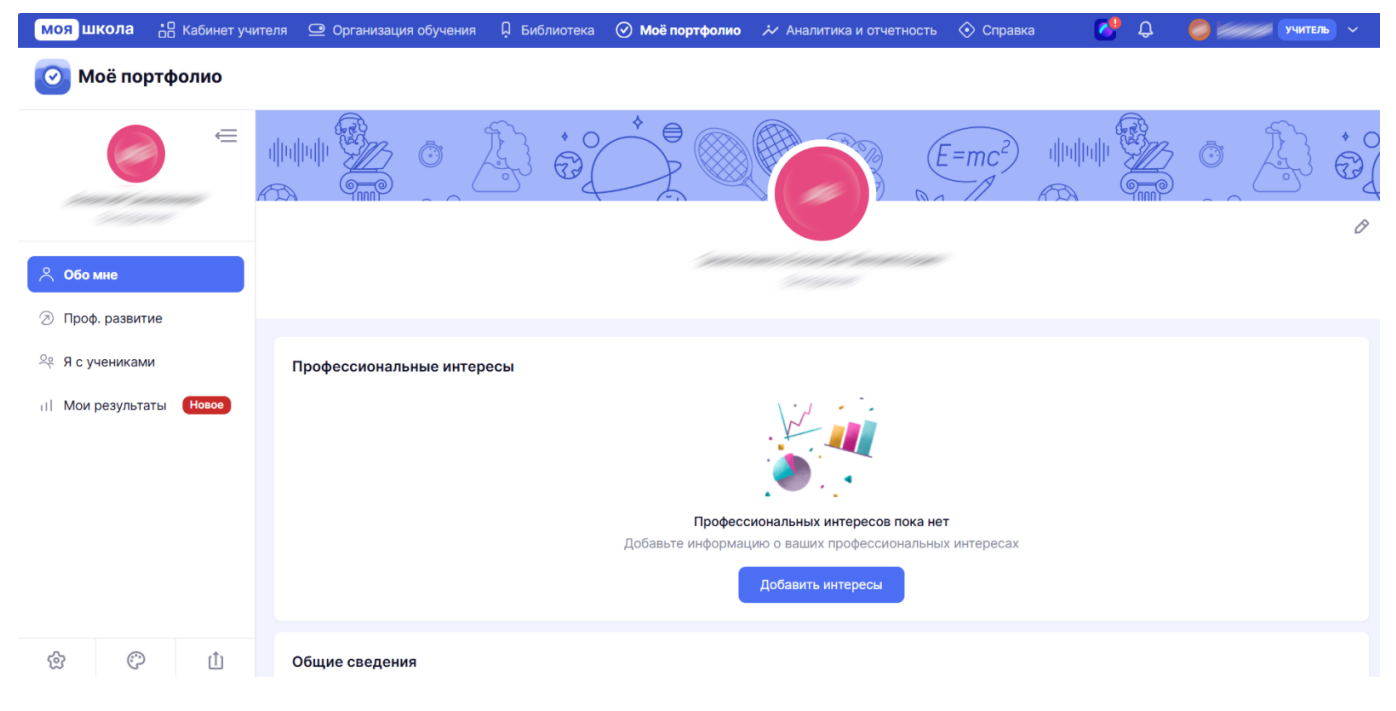

Откроется страница сервиса «Моё портфолио».

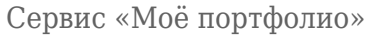